≪月度変更のやり方≫

以下の手順で、請求台帳に設定された送金月度を変更します。

- 1. No.1 画面「契約確認」→「契約一覧」画面で該当の契約を選び「契約詳細」をクリック
- 2. 「契約内容」画面が開くので「請求状況」をクリック
- 3.「請求エディタ」画面が開くので該当月度を左側で選び、右側にその明細を表示させる (下図参照)

|            | 請求エディタ  物件/No.  オーキッドマンション 106    契約者  預り金残高  ¥0  入居者  預り金残高  ¥0                                                                                                    |                                        |
|------------|----------------------------------------------------------------------------------------------------|----------------------------------------|
| $\bigcirc$ | 高橋  松田隆  ▼ 入居者    月度  支払期日  插  東  名  租込品金額  値  者    2004/02  2004/03/2012/233月家貨等  第第第第  ¥100,000[5月分  家主・入金演    2004/05  2004/05/31[4月家貨等  ¥10,000[5月分  家主・入金演    2004/05  2004/05/31[6月家貨等  ¥10,000[5月分  家主・入金演    2004/05  2004/05/31[6月家貨等  ¥10,000[5月分  家主・入金演    2004/05  2004/05/31[6月家貨等  ¥10,000[5月分  家主・入金演    2004/05  2004/05/31[6月家貨等  ¥10,000[5月分  家主・入金演    2004/05  2004/05/31[6月家貨等  ¥10,000[5月分  家主・入金演    2004/05  2004/05/31[6月家貨等  ¥10,000[5月分  家主・入金演    2004/05  2004/05/31[6月家貨等  ¥10,000[5月分  ※    2004/05  2004/05/31[6月家貨等  ¥10,000[5月分  ※    2004/05  2004/05/31[6月家貨等  ¥10,000]  ¥10,000]    2004/12  2004/11/30[12月家貨等  ¥10,000]  ¥10,000] | ] 左側で 2004/05 月度を選ぶと<br>右側にその明細が表示される。 |
|            | 描要  送金など  」    月度指定  第48動    「単月  または  仮/正    二  入金    〇  八金                                                                                                    |                                        |

4. 上図右側の明細の、名目の左端をダブルクリックし、下図のような画面を表示する

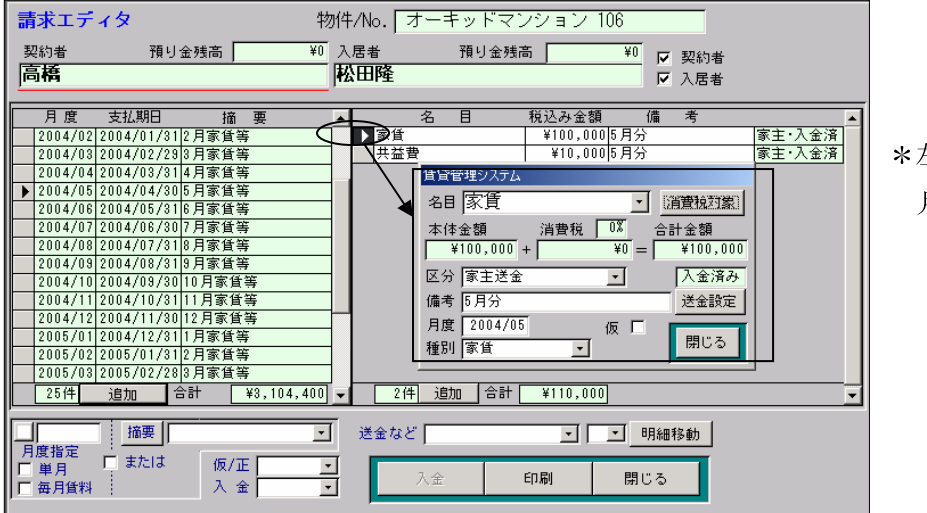

\*左図ではまず「家賃」について 月度変更を行なっている。

5. 上図で表示した画面の「送金設定」をクリックし、下図のような画面を表示する

| 賃貸管理システム                                     |                                              |
|----------------------------------------------|----------------------------------------------|
| 名目 家賃                                        |                                              |
| 本体金額 消費税 0% 合計金額<br>¥100,000 + ¥0 = ¥100,000 | 请 ※ 明細   参 直<br>  送 会 月度     [変 更 ]   [変 更 ] |
| 区分 家主送金 · 2金清み                               | 送金明細                                         |
| 備考 5月分 (法金設定)                                |                                              |
| 月度 2004/00 仮 閉じる                             |                                              |

|           | ■ 賃貸管理システム                                     | ×        |
|-----------|------------------------------------------------|----------|
| 賃貸管理システム  | 送金月度選択                                         | <u> </u> |
| ▶ 諸求明細 家賃 | 月度 送金区分 送金日 確定 No. 摘                           | 要        |
| 送金月度      | 04/06 月次送金 04/06/10 日                          |          |
| 送金明細      | 04/07 月次送金 04/07/10 日<br>04/08 月次送金 04/08/10 日 |          |
| 摘要        | 04/03 月八送金 04/03/10 日<br>04/10 月次送金 04/10/10 日 |          |
| □ 仮 🕅 閉じる | 04/11 月次送金 04/11/10 日<br>04/12 月次送金 04/12/10 日 |          |
|           | 05/02 月次送金 05/02/10 日<br>05/02 月次送金 05/02/10 日 |          |
|           | 05/04 月次送金 05/04/10 日<br>05/05 日次送金 05/04/10 日 |          |
|           | 05/06 月次送金 05/06/10 □                          |          |
|           | 05/08 月次送金 05/08/10 □<br>05/09 月次送金 05/09/10 □ |          |
|           |                                                |          |
|           |                                                |          |
|           | 42件 新規持参 キャンセ                                  | zılı     |
|           |                                                |          |

6. 前記5で表示した画面の「変更」をクリックし、「送金月度選択」画面を表示する

 7. 上記6で表示した「送金月度選択」画面で、送金する月度を選ぶ(左端▲をクリック)
 →「送金月度選択」画面が消え、上図左側の図の「送金月度」欄に選択した月度が表示 される(下図参照)

| F= | 1 +10,000007175  | 15 |
|----|------------------|----|
| 貨  | 資管理システム          |    |
|    | 請求明細 家賃 ¥100,000 | Ĩ  |
|    | 送金月度 04/06       | ]  |
|    | 送金明細             | 1  |
|    | 摘要               |    |
|    | 仮 🕅 閉じる          |    |
|    |                  | _  |

\*左図では送金月度を「04/06」 (6月度)を選択した。

- 8. 上図の「送金月度」欄を確認後、「閉じる」で画面を閉じ、「請求エディタ」画面まで戻る
  上記4~7を、明細の各名目全てに対して行なって下さい。
  (上記の例だと、「家賃」の他「共益費」も行なう必要があります)
- 9. 上記の例だと、5月分の明細の送金月度を6月度に変更したことになりますので、 送金処理で、6月度の明細を作成する際に、5月分が集計されます。

以上